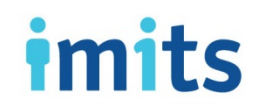

## Set Up Email Settings on an Android (non-Samsung) Device

- 1. Make sure that you have a working internet connection.
- 2. Click the Settings icon.
- 3. Tap Accounts  $\rightarrow$  Add Account  $\rightarrow$  Exchange.
- 4. Enter your work email address (e.g. jane.doe@vch.ca).
- 5. Select Manual Setup  $\rightarrow$  Exchange.
- 6. Enter your network password. Select Next.
- 7. At the top of the screen, in the Domain\Username field, erase your email address, which will show up automatically.
- 8. Under Domain\Username:
  - VCH/PHC users: Enter VCH\username, INFOSYS\username, or VRHB\username (e.g. VCH\jdoe).
  - PHSA users: Enter PHSABC\username (e.g. PHSABC\jane.doe).
- 9. For Server, enter outlookanywhere.hssbc.ca
- 10. Select Next. Select OK for the security message. Select Activate at the bottom.
- 11. Open your Mail app to view your email.

For assistance, please contact the Service Desk:

| PHSA | 604-675-4299 | 1-888-675-4299     | servicedesk@phsa.ca |
|------|--------------|--------------------|---------------------|
| VCH  | 604-875-4334 | 1-888-875-4334     | servicedesk@vch.ca  |
| PHC  | 604-806-9333 | servicedesk@vch.ca |                     |

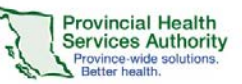

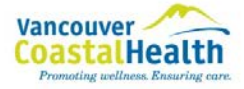

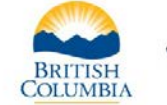

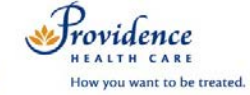